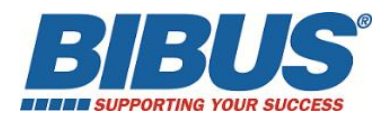

# Procédure de réinstallation du logiciel LVS 95XX sur Windows 10

#### **1- IMPORTANT** : Avant toute opération de désinstallation, sauvegarder votre base \*.MDB MICROSOFT ACCESS DATABASE d'origine ou en cours d'utilisation pour une réimplantation dans la nouvelle installation.

**2-** Il peut y avoir conflit avec certains antivirus (ex : TREND MICRO) : désactiver l'antivirus pendant l'installation et/ou exclure le SETUP.EXE dans les fichiers à exclure temporairement :

| Accueil Mettre à jour                                                                                                    | Historique Paramètres                                                                                                    | Aide                                                                                  |
|----------------------------------------------------------------------------------------------------|----------------------------------------------------------------------------------------------------|---------------------------------------------------------------------------------------|
| Analyse planifiée<br>Actions par défaut<br>Protection en temps réel<br>Fichiers et emplacements exe<br>Types de fichiers exclus<br>Deverseurs confus | Le fait d'exclure certains fichiers et emplacements y<br>votre ordinateur sera moins protégé.<br>Pour ajouter pluvieurs fichiers ou emplacements, u<br>entrées dans la zone de texe.<br>Emplacements des fichiers : | peut aider à accélérer une analyse, mais<br>tilisez un point-virgule pour séparer les |
| Processus exclus<br>Paramètres avancés                                                                                                    |                                                                                                    | * Parcourir                                                                           |
| MAPS                                                                                                    |                                                                                                    | Ajouter                                                                               |
|                                                                                                    | Nom                                                                                                    | Supprimer                                                                             |
|                                                                                                    | C:\Program Files (x86)\Microscan\LVS-95XX                                                                                                    |                                                                                       |
|                                                                                                    | C:\Users\Public\LVS-95XX                                                                                                    |                                                                                       |

**3-** Dans l'outil de recherche Windows, rechercher KEYLOK.EXE. Une fenêtre apparaît « Keylock Security Key Install Application » Sélectionner Oui pour exécuter

L'exécuter et cliquer sur Uninstall pour le désinstaller :

| ſ | KEYLOK Security Key Installation                                                                                                    | X                     |
|---|----------------------------------------------------------------------------------------------------|-----------------------|
|   | Dongle Type<br>Select ane or mare Dongle Types<br>KEYLDK 3 or Fortress (USB Driverless)<br>KEYLDK 2 (USB w/Driver)<br>KEYLDK 2 (Parallel) |                       |
|   | Installation Type<br>© Standalone<br>© Dient<br>© Server                                                                                  | ?                     |
|   | Uninstall<br>Command Line Options                                                                                                    | Begin Install<br>Exit |

Une fenêtre apparaît : « Désinstallation du package de pilotes : Sélectionner OUI

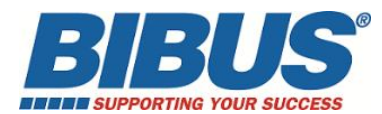

**4-** Désinstaller le LVS95XX software à partir des Paramètres Système>Ajouter ou Supprimer des Programmes, et supprimer LVS95XX Static Verifier.

| Control Panel Home<br>View installed updates | Uninstall or change a pro<br>To uninstall a program, select it I | ogram<br>from the list and then click Uninstall, Change | , or Repair.        |
|----------------------------------------------|------------------------------------------------------------------|---------------------------------------------------------|---------------------|
| off                                          | Organize + Uninstall Change                                      | Repair                                                  | )II · 0             |
| Install a program from the<br>network        | Name                                                             | *                                                       | Publisher           |
|                                              | CoToMeeting Outlook Calendar P                                   | lug-in                                                  | Citrix Online       |
|                                              | Management Engine Com                                            | ponents                                                 | Intel Corporation   |
|                                              | IntelIR) Network Connections 19.5                                | .300.2                                                  | Intel               |
|                                              | M Intel & Graphics Driver                                        |                                                         | Intel Corporation   |
|                                              | Rapid Storage Technology                                         |                                                         | Intel Corporation   |
|                                              | MIntel & US8 3.0 eXtensible Host Co                              | ntroller Driver                                         | Intel Corporation   |
|                                              | 👬 IrlanView (remove only)                                        |                                                         | Irfan Skiljan       |
|                                              | 💇 JAI SDK                                                        |                                                         | JAI                 |
|                                              | 1 LVS 95XX Static Verifier                                       |                                                         | Microscan Systems,  |
|                                              | Microscan ESP                                                    |                                                         | Microscan           |
|                                              | Microsoft .NET Framework 4.5.2                                   |                                                         | Microsoft Corporati |
|                                              | Microsoft Intune Endpoint Protect                                | tion                                                    | Microsoft Corporati |
|                                              | 1 Microsoft Office 365 ProPlus - en-                             | us                                                      | Microsoft Corporati |
|                                              | 4 Microsoft OneDrive                                             |                                                         | Microsoft Corporati |
|                                              | Microsoft Silverlight                                            |                                                         | Microsoft Corporati |
|                                              | Hicrosoft SQL Server Compact 3.5                                 | SP2 ENU                                                 | Microsoft Corporati |
|                                              | Microsoft SQL Server Compact 3.5                                 | SP2 x64 ENU                                             | Microsoft Corporati |
|                                              | Microsoft SQL Server Compact 4.0                                 | x64 ENU                                                 | Microsoft Corporati |
|                                              | 1 Warden Charles March                                           |                                                         | M                   |

5- Désinstaller tous les drivers sélectionnés dans la copie d'écran ci-dessous : (excepté KEYLOK qui a été désinstallé avant)

| View installed updates                | Uninstall or change a program<br>To uninstall a program, select it from the list and then click Unir | istall, Change, or Repair.        |
|---------------------------------------|----------------------------------------------------------------------------------------------------|-----------------------------------|
| off                                   | Organize +                                                                                           | ≡ • 0                             |
| Install a program from the<br>network | Name                                                                                                 | Publisher                         |
|                                       | ST Microelectronics 3 Axis Digital Accelerometer Solution TeamViewer 11                              | ST Microelectronics<br>TeamViewer |
|                                       | UC232A_Win 7_64bit                                                                                   | Aten International Co., Ltd.      |
|                                       | VISUAL Enterprise 6.5.4                                                                              | Infor Global Solutions            |
|                                       | Visual Studio Tools for the Office system 3.0 Runtime                                                | Microsoft Corporation             |
|                                       | 💐 Windows Driver Package - Atmel Corporation (libusb0) Atmel                                         | Atmel Corporation                 |
|                                       | Windows Driver Package - Cambridge Silicon Radio Ltd. (CSRB                                          | Cambridge Silicon Radio Ltd.      |
|                                       | Windows Driver Package - CONTEC (cdio) Contec (09/22/2011                                            | CONTEC                            |
|                                       | Kindows Driver Package - FTDI CDM Driver Package - Bus/D2                                            | FTDI                              |
|                                       | Windows Driver Package - FTDL CDM Driver Package - VCP Dri-                                          | FTDI                              |
|                                       | Windows Driver Package - KEYLOK (usbkey) USB (06/10/2010                                             | KEVLOK                            |
|                                       | Kindows Driver Package - libusb-win32 (libusb0) CodeCorp D                                           | libusb-win32                      |
|                                       | 🗮 Windows Driver Package - libusb-win32 (libusb0) Microscan D                                        | libusb-win32                      |
|                                       | Windows Driver Package - Lumenera (luldr092) Image (08/15/                                           | Lumenera                          |
|                                       | Windows Driver Package - Lumenera (IvIdr45f) Image (12/20/2                                          | Lumenera                          |
|                                       | Windows Driver Package - Microscan (MicroscanUSBLAN) Net                                             | Microscan                         |
|                                       | Windows Driver Package - Microscan US8LAN (07/31/2015 02                                             | Microscan                         |
|                                       | Windows Driver Package - The Imaging Source Europe GmbH                                              | The Imaging Source Europe Gm      |
|                                       | 7                                                                                                    | 1                                 |

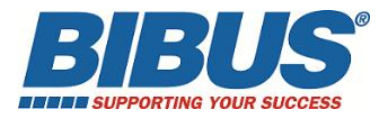

**6-** Désinstaller la clé de registre existante. Dans la barre de recherche Windows, démarrer le Registry Editor en tapant « regedit.exe » comme indiqué dans la copie d'écran. Supprimer ensuite la clé de registre : HKEY\_LOCAL\_MACHINE>Wow6432Node>Microscan ou HKEY\_LOCAL\_MACHINE>SOFTWARE>Label Vision Systems

| regedit.exe            |                   |              |  |
|------------------------|-------------------|--------------|--|
| iles (5)               |                   |              |  |
| LVS-95XX-Tech-Supp     | ort internal.pptx |              |  |
| ESP 1_5_9 register cor | m ports.doc       |              |  |
| App Note templates.    | zip               |              |  |
| ESP 1_5_9 register cor | m ports.doc       |              |  |
| App Note templates.    | zip               |              |  |
| ○ See more results     |                   |              |  |
|                        |                   |              |  |
|                        |                   | Charles days |  |

| 💣 Éditeur du Registre               |   |              |        |                                                 |
|-------------------------------------|---|--------------|--------|-------------------------------------------------|
| Fichier Edition Affichage Favoris ? |   |              |        |                                                 |
| Ordinateur                          | * | Nom          | Туре   | Données                                         |
| HKEY_CLASSES_ROOT                   |   | (par défaut) | REG_SZ | (valeur non définie)                            |
| HKEY_CURKENI_USER                   |   | Database (   | REG_SZ | Provider=MicrosoftJet.OLEDB.4.0;Data Source="C: |

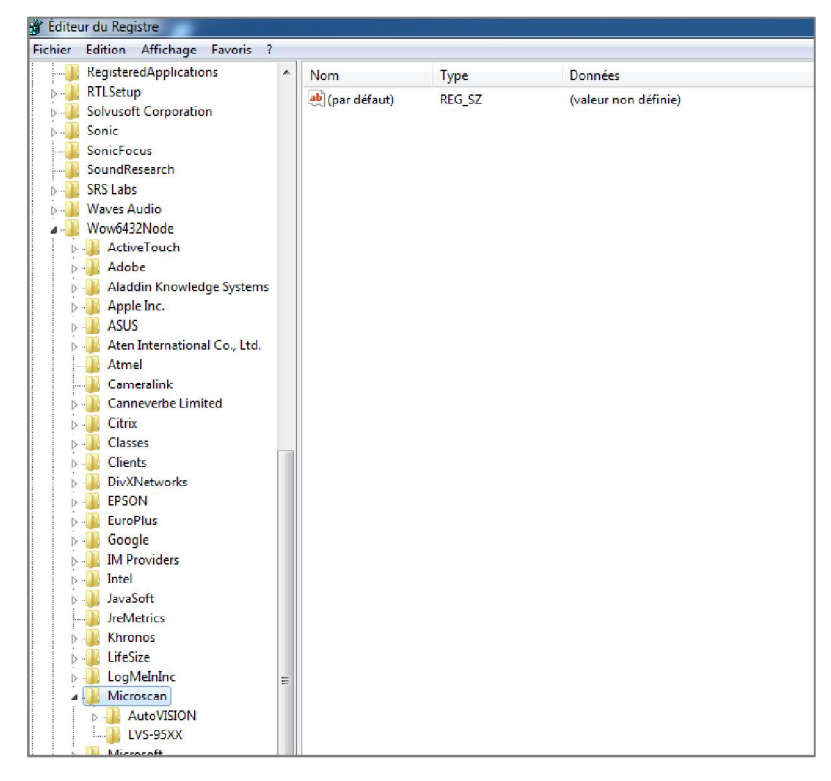

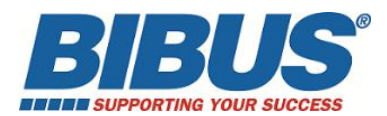

**7-** Tous les composants 95XX sont désormais désinstallés et le PC est prêt pour une nouvelle installation.

**8**- Télécharger la version 4.3.0.3006 ou la version 4.1.0j (selon la compatibilité de votre matériel : cf release notes MICROSCAN sur le lien de téléchargement) via le lien suivant ou utiliser la clé fournie par BIBUS.

Utiliser le fichier dézippé de la clé ou extraire tout du lien téléchargé :

## http://www.microscan.com/support/download-center/download-lvs-95xx-software

ou

http://bibus.myforcepro.com/partage.aspx?key=BL9QR9VQRYJNGU8SHWPFNKSY9X9LVWWP

#### Exemple de présentation des dossiers pour les versions antérieures à 4.3.0.3006 :

| LVS     03/07/2017 17:44     Dossier de fichiers       OtherSetup     03/07/2017 17:47     Dossier de fichiers       Autorun     23/01/2017 12:11     Informations de c     1 Ko       Ivs9510_1713344.mdb     16/01/2018 15:59     Fichier MDB     20 684 Ko       Manuals     08/06/2016 17:07     Fichier de comma     1 Ko       Setup     23/01/2017 12:11     Application     192 Ko | LVS   03/07/2017 17:44   Dossier de fichiers     OtherSetup   03/07/2017 17:47   Dossier de fichiers     Autorun   23/01/2017 12:11   Informations de c   1 Ko     Ivs9510_1713344.mdb   16/01/2018 15:59   Fichier MDB   20 684 Ko     Manuals   08/06/2016 17:07   Fichier de comma   1 Ko     Setup   23/01/2017 12:11   Application   192 Ko |                    |                  |                     |           |
|----------------------------------------------------------------------------------------------------|----------------------------------------------------------------------------------------------------|--------------------|------------------|---------------------|-----------|
| OtherSetup     03/07/2017 17:47     Dossier de fichiers       Autorun     23/01/2017 12:11     Informations de c     1 Ko       Ivs9510_1713344.mdb     16/01/2018 15:59     Fichier MDB     20 684 Ko       Manuals     08/06/2016 17:07     Fichier de comma     1 Ko       Setup     23/01/2017 12:11     Application     192 Ko                                                        | OtherSetup     03/07/2017 17:47     Dossier de fichiers       Autorun     23/01/2017 12:11     Informations de c     1 Ko       Ivs9510_1713344.mdb     16/01/2018 15:59     Fichier MDB     20 684 Ko       Manuals     08/06/2016 17:07     Fichier de comma     1 Ko       Setup     23/01/2017 12:11     Application     192 Ko              | LVS                | 03/07/2017 17:44 | Dossier de fichiers |           |
| Autorun     23/01/2017 12:11     Informations de c     1 Ko       Ivs9510_1713344.mdb     16/01/2018 15:59     Fichier MDB     20 684 Ko       Manuals     08/06/2016 17:07     Fichier de comma     1 Ko       Setup     23/01/2017 12:11     Application     192 Ko                                                                                                    | Autorun     23/01/2017 12:11     Informations de c     1 Ko       Vs9510_1713344.mdb     16/01/2018 15:59     Fichier MDB     20 684 Ko       Manuals     08/06/2016 17:07     Fichier de comma     1 Ko       Setup     23/01/2017 12:11     Application     192 Ko                                                                             | - OtherSetup       | 03/07/2017 17:47 | Dossier de fichiers |           |
| Ivs9510_1713344.mdb     16/01/2018 15:59     Fichier MDB     20 684 Ko       Manuals     08/06/2016 17:07     Fichier de comma     1 Ko       Setup     23/01/2017 12:11     Application     192 Ko                                                                                                    | Ivs9510_1713344.mdb     16/01/2018 15:59     Fichier MDB     20 684 Ko       Manuals     08/06/2016 17:07     Fichier de comma     1 Ko       Setup     23/01/2017 12:11     Application     192 Ko                                                                                                    | 🔄 Autorun          | 23/01/2017 12:11 | Informations de c   | 1 Ko      |
| Manuals     08/06/2016 17:07     Fichier de comma     1 Ko       Setup     23/01/2017 12:11     Application     192 Ko                                                                                                    | Manuals     08/06/2016 17:07     Fichier de comma     1 Ko       Setup     23/01/2017 12:11     Application     192 Ko                                                                                                    | Vs9510_1713344.mdb | 16/01/2018 15:59 | Fichier MDB         | 20 684 Ko |
| Comp     23/01/2017 12:11     Application     192 Ko                                                                                                    | Setup     23/01/2017 12:11     Application     192 Ko                                                                                                    | 💿 Manuals          | 08/06/2016 17:07 | Fichier de comma    | 1 Ko      |
|                                                                                                    |                                                                                                    | 🖏 Setup            | 23/01/2017 12:11 | Application         | 192 Ko    |
|                                                                                                    |                                                                                                    |                    |                  |                     |           |
|                                                                                                    |                                                                                                    |                    |                  |                     |           |

Exécuter ce SETUP pour une installation complète de tous les drivers

Exemple de présentation des dossiers à partir de la version 4.3.0.3006 :

| <mark>_                                     </mark>       | Outils d'a                                                      | application LVS-                 | 95XX_4.3.0.3006    |                              |                                  |
|-----------------------------------------------------------|-----------------------------------------------------------------|----------------------------------|--------------------|------------------------------|----------------------------------|
| Fichier Accueil Parta                                     | ge Affichage Ges                                                | stion                            |                    |                              |                                  |
| Épingler dans Copier Coller<br>Accès rapide               | K Couper<br>™ Copier le chemin d'accès<br>₽ Coller le raccourci | Déplacer Copier<br>vers • vers • | Supprimer Renommer | Nouvel<br>Nouveau<br>dossier | élément •<br>apide •<br>Propriét |
| Presse-                                                   | papiers                                                         | 0                                | rganiser           | Nouveau                      |                                  |
| $\leftarrow \rightarrow \cdot \uparrow \square \cdot Lec$ | teur USB (F:) > LVS-95XX_4.3                                    | .0.3006                          |                    |                              |                                  |
| a                                                         | Nom                                                             |                                  | Modifié le         | Туре                         | Taille                           |
| Acces rapide                                              | Inno                                                            |                                  | 22/01/2018 13:46   | Dossier de fichiers          |                                  |
| Eureau 🖈                                                  | Manuals                                                         |                                  | 22/01/2018 13:47   | Dossier de fichiers          |                                  |
| 🕂 Téléchargement: 🖈                                       | OtherSetup                                                      |                                  | 22/01/2018 13:48   | Dossier de fichiers          |                                  |
| 🚆 Documents 🛛 🖈                                           | 📓 AutoRun                                                       |                                  | 07/11/2016 12:49   | Informations de c            | 1 Ko                             |
| 📰 Images 🛛 🖈                                              | 🚳 Manuals                                                       |                                  | 08/06/2016 17:07   | Fichier de comma             | 1 Ko                             |
| LVS                                                       | 🖏 Setup                                                         |                                  | 08/11/2017 08:51   | Application                  | 40 Ko                            |
| LVS-95XX                                                  | StampBoild                                                      |                                  | 08/11/2017 08:52   | Document texte               | 1 Ko                             |
| Manuals                                                   | Updates.sql                                                     |                                  | 08/11/2017 08:51   | Fichier SQL                  | 608 Ko                           |
| Manuale                                                   |                                                                 | $\searrow$                       |                    |                              |                                  |

Exécuter ce SETÙP pour une installation complète de tous les drivers

**9-** Une fois que le logiciel a été installé avec succès, copier votre base \*.MDB d'origine ou celle en cours d'utilisation dans le nouvel emplacement :

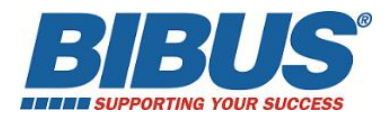

#### C:\Users\Public\LVS-95XX renommé LVS-95XX.mdb

Sur la clé ou le CD d'origine, le fichier \*.MDB est appelé :

## I9500\_yyyyy.MDB ou lvs95xx\_yyyyyy

(xx étant le type d'appareil – yyyyy ou yyyyyyy étant le n° de série de l'appareil)

**10-** Connecter (alimentation et câble USB) et mettre en route l'appareil. Se connecter avec les identifiants suivants :

#### Identifiant : admin Mot de passe : admin

#### Le serial number / n° de série (5 digits) peut vous être demandé à la première connexion : Pour les n° de série à 7 chiffres : il faudra enlever les 2 premiers digits qui correspondent à l'année de fabrication.

**11-** Un message POP UP peut apparaître vous indiquant qu'il manque le driver KEYLOK. Déconnecter votre appareil et lancer l'installation Keylok.exe à partir de Other Setup Sélectionner KEYLOK 2(USB w/Driver) puis Begin Install

| LVS<br>OtherSetup               | 03/07/2017<br>03/07/2017 | ' 17:44<br>' 17:47 | Dossier de fichiers<br>Dossier de fichiers |                   |
|---------------------------------|--------------------------|--------------------|--------------------------------------------|-------------------|
| 🗟 Autorun 🗋 Ivs9510_1713344.mdb | 23/01/2017<br>16/01/2018 | 12:11<br>15:59     | Informations de c<br>Fichier MDB           | 1 Ko<br>20 684 Ko |
| Manuals                         | 08/06/2016               | 17:07              | Fichier de comma                           | 1 Ko              |
| 😋 Setup                         | 23/01/2017               | 12:11              | Application                                | 192 Ko            |
| Atmel                           | 23/01/2017 11:33         | Dossier            | de fichiers                                |                   |
| FTDI                            | 23/01/2017 11:33         | Dossier            | de fichiers                                |                   |
| Lumenera                        | 23/01/2017 11:33         | Dossier            | de fichiers                                |                   |
| Microsoft                       | 23/01/2017 11:33         | Dossier            | de fichiers                                |                   |
| ThelmagingSource                | 23/01/2017 11:33         | Dossier            | de fichiers                                |                   |
| 🖢 KeySetup                      | 29/03/2016 13:55         | Applica            | tion 2 325                                 | Ko                |

**12-** Reconnecter l'appareil (alimentation et câble USB). Se connecter avec les identifiants suivants :

#### Identifiant : admin Mot de passe : admin